# **Global Settings: Test Types**

- Create a Test Type
- Deleting a Test Type
- Changing the order of a Test Type

As an Xray administrator, you can create and manage globally available Test Types.

A Test Type characterizes the Test in terms of its nature, so it can be clearly be distinguished from other Tests.

An Xray Test Type can be one of three kinds:

- Steps: structured; composed of multiple steps
- Unstructured: it has only one Definition field that can be used to define the Test case
- Gherkin: a test composed of Gherkin statements.

By default, upon installation, Xray will create the following Test Types:

| Rank | Test Type | Kind         |
|------|-----------|--------------|
| 1    | Manual    | Steps        |
|      | (default) |              |
| 2    | Generic   | Unstructured |
| 3    | Cucumber  | Gherkin      |

The rank is used as sorting criteria when showing the options for the values of the Test Type of some Test case. The default Test Type will be used when a Test issue is created.

#### Manage Test Types

| Position | Option   | Kind    | Order                | Action |             |
|----------|----------|---------|----------------------|--------|-------------|
| 1.       | Manual   | Manual  | † <i>†</i>           | Delete | DEFAULT     |
| 2.       | Generic  | Generic | <i>t</i> ++ <i>}</i> | Delete | Set Default |
| 3.       | Cucumber | Gherkin | t†                   | Delete | Set Default |

#### Add New Test Type Option

| Option                      | Kind     | Kind |  |  |  |  |
|-----------------------------|----------|------|--|--|--|--|
| Please Type the Option Name | Manual 🗸 | Add  |  |  |  |  |

### Create a Test Type

To create a new Test Type, go to the Add New Test Type section at the bottom of the page, fill out the following fields, and then press Add:

- **Option**: the name for the Test Type option
- Kind: the nature of the Test Type (e.g., Steps, Unstructured, Gherkin)

# Add New Test Type Option

| Option | Kind      |     |  |  |
|--------|-----------|-----|--|--|
| E2E    | Gherkin 🗸 | Add |  |  |

### Deleting a Test Type

2.

Custom test types can also be deleted from Xray. To delete an existing test type:

1. Click **Delete** on the table entry corresponding to the test type.

| Position | Option   | Kind    | Order        | Action |             |
|----------|----------|---------|--------------|--------|-------------|
| 1.       | Manual   | Manual  | +2           | Delete | DEFAULT     |
| 2.       | Generic  | Generic | <i>t</i> ++} | Delete | Set Default |
| 3.       | Cucumber | Gherkin | <i>t</i> ++} | Delete | Set Default |
| 4.       | E2E      | Gherkin | t†           | Delete | Set Default |
| k Con    | firm.    |         |              |        |             |

Confirm that you want to delete the Test Type E2E. Note: Deleting a test type option removes all matching values from all tests.

Note: When deleting a global Test Type, all Tests in projects using that Test Type will be affected.

## Changing the order of a Test Type

The order by which the Test Type options appear in the Test Type selection dropdown in a Test issue can be modified by using the arrows available in the **Order** column.

Confirm

Cancel

### Manage Test Types

| Position | Option   | Kind    | Order        | Action |             |
|----------|----------|---------|--------------|--------|-------------|
| 1.       | Manual   | Manual  | † <i>f</i>   | Delete | DEFAULT     |
| 2.       | Generic  | Generic | 4++>         | Delete | Set Default |
| 3.       | Cucumber | Gherkin | <b>t++</b> } | Delete | Set Default |
| 4.       | E2E      | Gherkin | <b>t</b> †   | Delete | Set Default |

One Test Type must be set as the default and will be used whenever Test issues are created.